## PASSO-A-PASSO PARA ACESSAR O CATÁLOGO DE LIVROS DA BIBLIOTECA – KOHA

| 🟫 Faculdade - Biblioteca Extensão                | Pesquisa + Projeto de Avaliação + Ouvidoria Atendimento Área Restrita Área do Aluno L |
|--------------------------------------------------|---------------------------------------------------------------------------------------|
| <b>FATECE</b>                                    |                                                                                       |
| /// Faculdade de Tecnologia, Ciências e Educação | Sua Fatece. Seu orgulho.                                                              |
| Matrículas<br>Abertas<br>2º semestre             | INSCREVA-SE JÁ                                                                        |
| Graduação -                                      | Extensão e Aperfeiçoamento Pós-Graduação                                              |
|                                                  |                                                                                       |

• Acesse o site da FATECE e clique em 'Área do aluno':

• Acesse o link do Koha:

| Faculdade - Bibliote     FACULDADE - Bibliote     FACULDADE - Bibliote     FACULDADE - Bibliote     Faculdade de Tecneloga, Célocida e | ca Extensão Pesquisa - Projeto de Avaliaç | ao - Ouvidoria Alendimento Área Restrita Área do Atuno 1                                                                        |
|----------------------------------------------------------------------------------------------------|-------------------------------------------|----------------------------------------------------------------------------------------------------|
| - Banco de                                                                                                    | Login:                                    | Contrato de Prestação de Serviços Educacionais<br>Manual de Estácio                                                             |
| moodle                                                                                                    | Senha:<br>Digite sua senha                | Regulamento das Atividades Complementares                                                                                       |
|                                                                                                    | Sistema:<br>Selecione                     | Manual do Aluno                                                                                                    |
| LIBRARY SYSTEM                                                                                                    | Logar                                     | Regularitemo do VAP-SI (Núcleo de Atendimento           Psicopedagógico)           Gradução em Administração - Ingressantes até |
|                                                                                                    | Esqueci Minha Senha                       | 2019                                                                                                    |

 Irá abrir a página para acesso – inserir o login e a senha (fazer o cadastro na biblioteca):

| Skoha 🚽 Carrin                                 | ho ∽ I≣ Listas ∽                | Acesse sua conta          |
|------------------------------------------------|---------------------------------|---------------------------|
| Pesquisar Catálogo da bi                       | bliotec 💌                       | Validar                   |
| Pesquisa avançada   Pesquis                    | a de autoridade   Nuvem de tags |                           |
| Início                                         |                                 |                           |
| Important links here.<br>Important links here. | Welcome to Koha                 | Acesse sua conta:         |
|                                                |                                 | Login:<br>Senha:<br>Login |
|                                                |                                 | Powered by Koha           |

• Na página inicial, você terá algumas opções, onde você poderá acompanhar seu histórico de empréstimos, multas, pesquisas, entre outros:

| Skoha 🚽 Carrinho              | ) ∽ i≣ Listas ∽                           | Bem vindo, Paula Quirino Histórico de pesquisa [ x ] Sair |
|-------------------------------|-------------------------------------------|-----------------------------------------------------------|
| Pesquisar Catálogo da bibli   | otec 💌                                    | Validar                                                   |
| Pesquisa avançada   Pesquisa  | de autoridade   Nuvem de tags             |                                                           |
| Início > Paula Quirino > Sumá | 10                                        |                                                           |
| Important links here.         | Olá. Paula Quirino                        |                                                           |
| seu sumário                   | Clique aqui se não for você Paula Quirino |                                                           |
| Multas                        | Emprestado (0)                            |                                                           |
| Detalhes pessoais             | Não tem nada emprestado                   |                                                           |
| suas tags                     | nao terrinava emprestado                  |                                                           |
| altere sua senha              |                                           |                                                           |
| seu histórico de pesquisa     |                                           |                                                           |
| Histórico de leitura          |                                           |                                                           |
| Sugestões de aquisição        |                                           |                                                           |
| Listas privadas               |                                           |                                                           |
| Important links here.         | •                                         |                                                           |
|                               |                                           | Powered by Koha                                           |

 Nessa página também é onde fazemos a Pesquisa rápida, selecionando uma das opções:

| Skoha         | 🛒 Carrinho 👻                            | ≣ Listas -                                | Bem vindo, Paula Quirino Histórico de p | pesquisa [ x ] Sair |
|---------------|-----------------------------------------|-------------------------------------------|-----------------------------------------|---------------------|
| Pesquisar     | Catálogo da bibliote                    | c 🔻                                       | Validar                                 |                     |
| Pesquisa ava  | Catalogo da bibliote<br>Título<br>Autor | te ade   Nuvem de tags                    |                                         |                     |
| Início > Pa   | ISBN<br>Séries                          |                                           |                                         |                     |
| Important li  | Número de chamad                        | Paula Quirino                             |                                         |                     |
| seu sumár     | rio                                     | Clique aqui se não for você Paula Quirino |                                         |                     |
| Multas        |                                         | Emprestado (0)                            |                                         |                     |
| Detalhes pe   | essoais                                 | Não tem nada emprestado                   |                                         |                     |
| suas tags     |                                         |                                           |                                         |                     |
| altere sua s  | senha                                   |                                           |                                         |                     |
| seu históric  | co de pesquisa                          |                                           |                                         |                     |
| Histórico de  | e leitura                               |                                           |                                         |                     |
| Sugestões     | de aquisição                            |                                           |                                         |                     |
| Listas priva  | adas                                    |                                           |                                         |                     |
| Important lin | nks here.                               |                                           |                                         |                     |
|               |                                         |                                           |                                         | Powered by Koh      |

 No exemplo abaixo, foi selecionado a opção 'Assunto' e pesquisado por 'administração'. Observe que a pesquisa nos retornou 96 resultados, que são mostrados abaixo. Nos resultados, aparece a disponibilidade dos livros, para uma melhor visualização, filtre os resultados selecionando a 'Biblioteca Paulo Freire':

| <b>∮</b> kohα <b>∃</b> Carrinho                               |                                                                                           |                                                                                                    | Bem vindo, Paula Quirino | Histórico de pesquisa [ X ] | Sair |
|---------------------------------------------------------------|-------------------------------------------------------------------------------------------|----------------------------------------------------------------------------------------------------|--------------------------|-----------------------------|------|
| Pesquisar Assunto                                             | <ul> <li>administração</li> </ul>                                                         |                                                                                                    |                          | Validar                     |      |
| esquisa avançada   Pesquisa (                                 | de autoridade   Nuvem de tags                                                             |                                                                                                    |                          |                             |      |
| Início > Resultados de busca po                               | r 'su,wrdl: administração'                                                                |                                                                                                    |                          |                             |      |
| Refine sua pesquisa                                           | Sua pesquisa retornou 96 rest                                                             | Itados. 🔝                                                                                            |                          |                             |      |
| Disponibilidade                                               | 1 2 3 4 5 Próximo »                                                                       |                                                                                                    |                          |                             |      |
| disponíveis.                                                  | & Tirar realce                                                                            |                                                                                                    | Relevância               |                             | Ŧ    |
| Autores                                                       | Selecionar tudo Limpar tudo                                                               | Selecionar títulos para: Adicione a 🔻 Salvar                                                         | r                        |                             |      |
| Chiavenato, Idalbert<br>Cornachione Junior<br>Hoji, Masakazu. | <ul> <li>Direito tributário : te<br/>por Crepaldi, Silvio Apa<br/>Edicão: 3 ed</li> </ul> | oria e prática / Silvio Aparecido Crepaldi, Guilherme S<br>ecido 1952-   Grepaldi, Guilherme Simoes. | Simões Crepaldi          |                             |      |
| Morante, Antonio Sal<br>Exibir mais                           | Tipo de material: 📑 Livro                                                                 | Formato: imprimir ; Forma literária: não ficção                                                      |                          |                             |      |
| Bibliotecas que realizaram                                    | Editora: Rio de Janeiro : Fo                                                              | rense, 2011                                                                                          |                          |                             |      |
| o empréstimo                                                  | Disponibilidade: Itens dis                                                                | poníveis para empréstimo: Biblioteca Cecília Meireles [Número de cha                                 | imada: C917d] (11).      |                             |      |
| Biblioteca Cecília Meireles<br>Biblioteca Paulo Freire        | 🔿 Reservar 🗉 Salva                                                                        | r nas listas 🛛 🙀 Adicionar no carrinho                                                               |                          |                             |      |
| Tipos de materiais                                            | <ul> <li>2. Gestão e planejame<br/>por Castro, Flávia de Al</li> </ul>                    | to de tributos / Flávia de Almeida Viveiros de Castro<br>meida Viveiros de.                          | [et al.]                 |                             |      |
| LIVIO IMPRESSO                                                | Edição: 2 ed.                                                                             |                                                                                                    |                          |                             |      |
| Séries                                                        | Tino de material: 🥅 Livro                                                                 | Formato: imprimir : Forma literária: não ficcão                                                      |                          |                             |      |

 Também temos a opção de fazer uma Pesquisa avançada, onde podemos combinar os termos que estamos buscando – por exemplo: podemos buscar pelo título e autor ao mesmo tempo, tendo um retorno de busca muito mais específico:

| <b>-</b> koha                                                                                  | ≣ Carrinho ∽ 🛛 🗮 L          | istas -            | Bem                            | i vindo, Paula Quirino | Histórico de pesquisa [ x ] | Sair |
|------------------------------------------------------------------------------------------------|-----------------------------|--------------------|--------------------------------|------------------------|-----------------------------|------|
| Pesquisa avança                                                                                | da   Pesquisa de autoridade | Nuvem de tags      |                                |                        |                             |      |
| Início Pesqui                                                                                  | sa avançada                 |                    |                                |                        |                             |      |
| Pesquisar po                                                                                   | r:                          |                    |                                |                        |                             |      |
| e Palavra-<br>Pasunto<br>Pasunto<br>Titulo<br>Autor<br>Editora<br>Local de<br>ISBN<br>Código d | thave                       | Pesquisar Mais     | opções Nova pesquisa           |                        |                             |      |
| BOOK L                                                                                         | ivro impresso.              | Periódico impresso | ECOX Trabalho de conclusão d   | le curso               |                             |      |
| Intervalo de p                                                                                 | publicação                  | Idioma             | Localização e disponibilidade: | Ordena                 | ıção:                       | _    |
| Intonuolo:                                                                                     |                             | Jaliama:           | Dibliotoco                     | Ordono                 | r.nor                       |      |

• Ainda na Pesquisa avançada, temos outras opções de filtro, para especificar ainda mais os resultados:

| e Palavra-chave   e Palavra-chave  e Palavra-chave   Pesquisar Mais opções Nova pesquisa  Tpo de material                                                                                                   |
|----------------------------------------------------------------------------------------------------|
| e Palavra-chave   Pesquisar Mais opções Nova pesquisa  Tipo de material                                                                                                    |
| Pesquisar     Mais opções     Nova pesquisa       Tipo de material                                                                                                    |
| Tipo de material                                                                                                    |
|                                                                                                    |
| Limitar por qualquer dos seguintes:                                                                                                    |
| Livro impresso Periódico impresso Encore Trabalho de conclusão de curso                                                                                                    |
| Intervalo de publicação e disponibilidade: Ordenação:                                                                                                    |
| Intervalo: Idioma: Biblioteca: Ordenar por:                                                                                                    |
| Sem limitação • Todas as bibliotecas • Relevância •                                                                                                    |
| Por exemplo: 1999-2001. Você também pode Somente itens disponíveis para usar "-1987" para tudo o que foi publicado empréstimo ou consulta antes de 1987 ou "2008-" para tudo o que foi publicado após 2008. |
| Pesquisar Mais opções Nova pesquisa                                                                                                    |
| Powered by Koha                                                                                                    |

Quando encontrar o livro desejado, basta clicar sobre o título e irá abrir o registro completo. Observe que será através da 'Classificação Decimal de Dewey' e do 'Número de chamada' que iremos encontrar o livro na estante. Importante observar a localização do livro, se pertence à Biblioteca Paulo Freire e também seu status:

| Modo de exibição normal     In Visualização de registro MARC     Maulização ISBD                                                | Explorar resultados                        |
|----------------------------------------------------------------------------------------------------|--------------------------------------------|
| 0 novas competências para ensinar : convite à viagem / Philippe Perrenoud ; tradução Patricia                                   | « Anterior Voltar aos resultados Próximo » |
| Chittoni Ramos                                                                                                    |                                            |
| or: Perrenoud, Philippe 1944- 🔍                                                                                                 | Imprimir                                   |
| o-autor(es): Ramos Reuillard, Patrícia Chittoni 🔍.                                                                              | 🏦 Salvar nas suas listas                   |
| po de material: 🔤 Livro                                                                                                    | ) 一 Adicionar a sua sacola                 |
| érie: (Biblioteca ARTMED, Fundamentos da educação).                                                                             | Salvar registro 👻                          |
| ditora: Porto Alegre : Artmed, 2000                                                                                             | Pesquisar em outras fontes 👻               |
| Jescrição: 192p. : II.                                                                                                    |                                            |
| SBN: 9788573076370.                                                                                                    |                                            |
| Dutro título: Dez novas competências para ensinar.                                                                              |                                            |
| itulos uniformes: Dix nouvelles compétences pour enseigner. Português                                                           |                                            |
| ssunto(s): Educação 🔍   Aprendizagem 🔍   Tecnologia educacional 🔍   Escolas — Organização e administração 🔍   Ensino — França 🔍 |                                            |
| lassificação Decimal de Dewey: 370.1                                                                                            |                                            |
| ags desta biblioteca: Sem tags desta biblioteca para este título. 🚿 Adicionar tag                                               |                                            |
| média de avaliações: ( votos)                                                                                                   |                                            |
|                                                                                                    |                                            |
| Exemplares ( 4 ) Notas de título Comentários ( 0 )                                                                              |                                            |
| Tipo de naterial Localização atual 🕈 Número de chamada exemplar 🗢 Status Notas 🔶 Data de vencimento 🔶                           |                                            |
| Biblioteca Paulo P455d (Percorrer 1 Disponível                                                                                  |                                            |
| Livro Freire estante)                                                                                                    |                                            |
| impresso                                                                                                    |                                            |

\*\*\*O Koha é um software livre de código aberto com um sistema integrado de gestão de biblioteca, criado pela Biblioteca Horowhenua Library Trust da Nova Zelândia e atualmente mantido por uma grande comunidade internacional.\*\*\*